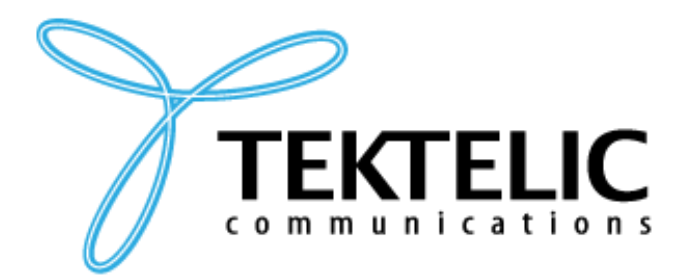

TEKTELIC Communications Inc. 7657 10th Street NE Calgary, Alberta Canada, T2E 8X2

# **STORK/CHICKADEE** End-to-End Device Onboarding

# Table of Contents

| 1. | Int  | trodu  | ction                                                                                   |
|----|------|--------|-----------------------------------------------------------------------------------------|
|    | 1.1. | Set    | up components                                                                           |
|    | 1.2. | Set    | up steps                                                                                |
| 2. | Se   | tup fl | low 4                                                                                   |
|    | 2.1  | Onl    | boarding the device to LoRaWAN Network with LeapX4                                      |
|    | 2.2  | Sen    | ntech LoRa Cloud™ Flow Guide4                                                           |
|    | 2.2  | 2.1    | Introduction to Semtech LoRa Cloud <sup>™</sup> 4                                       |
|    | 2.2  | 2.2    | Semtech LoRa Cloud™ Account Setup5                                                      |
|    | 2.2  | 2.3    | Launch of the User's HTTP Server10                                                      |
|    | 2.2  | 2.4    | TEKTELIC Network Server Integration11                                                   |
|    | 2.3  | Enc    | d-to-End Solution Using AWS (Amazon Web Services)15                                     |
|    | 2.3  | 3.1    | Onboard the LoRaWAN gateway to AWS IoT Core for LoRaWAN16                               |
|    | 2.3  | 3.2    | Getting Started Guide16                                                                 |
|    | 2.4  | Cor    | nnecting 3 <sup>rd</sup> party LoRa Network Server to LoRa Cloud and Application server |
|    | 2.4  | 4.1    | General Guidance                                                                        |

# **1.Introduction**

# **1.1.** Setup components

This document describes the components involved and the steps required to set up and work with a STORK/CHICKADEE device end-to-end from edge device to user-facing application. The main components of the solution are described in the picture:

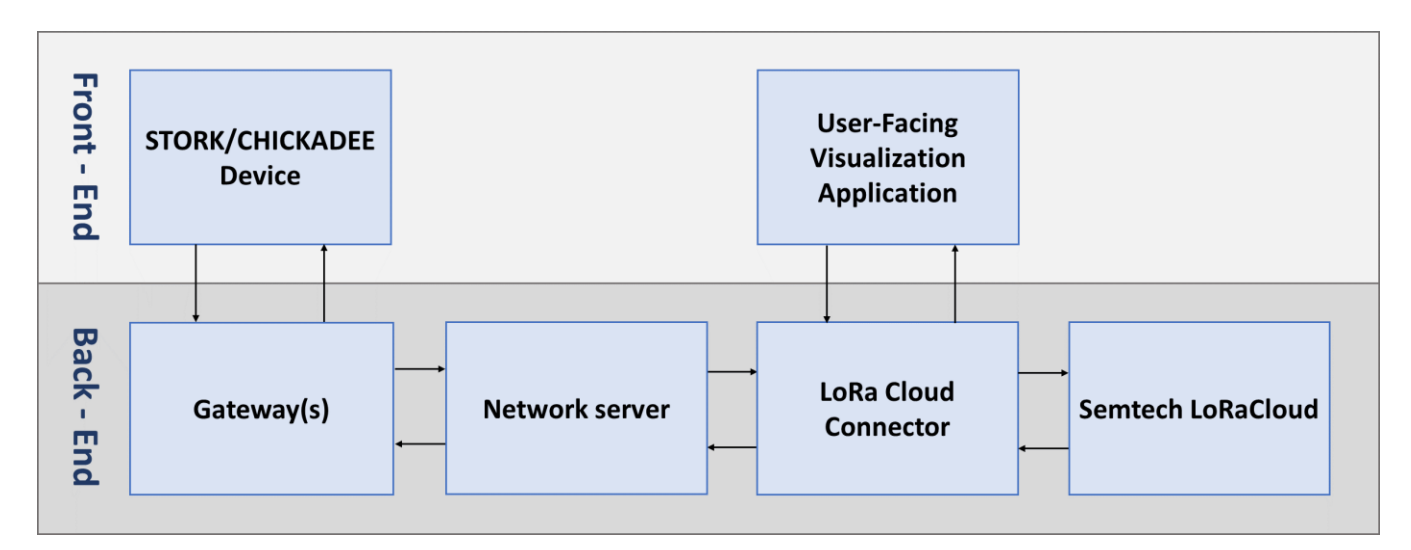

Described architecture is based on <u>recommended by Semtech</u> (creators of LoRaCloud and the LR1110 based family of devices) method to build a complete system.

# **1.2.** Setup steps

The setup involves steps that will be described in further sections of this document:

1. Onboard devices to LoRaWAN network: using LeapX or straight on the Network Server.

2. Setup LoRa Cloud Account: create a new account or use your current one for managing the setup.

3. **Configure your HTTP server:** making it available for public network, install Docker application and ensure "key.pem" file is available.

4. Integrate LoRa Cloud with Network Server: Creating a connection between LoRaWAN network and the Semtech LoRa Cloud service to facilitate the WiFi and GPS localization:

a. GPS/WiFi scan uplink to LoRa Cloud;

- b. Almanac updates downlink to device;
- c. Some other device back-end management.

5. **Connect visualization application:** Creating a connection between LoRa Cloud Connector and Application to visualize device location to the end-user.

This document will provide extended instruction on how to use Tektelic solution with minimal programming (using full Tektelic solution) and some guidance on different deployment options.

# 2. Setup flow

This option will work for you if:

- You're using both devices and LoRa infrastructure (getaways and Network Server) from Tektelic
- One of 2 options of user-facing visualization application works for you:
  - Using AWS visualization
  - Integrating your own application to AWS Service (for guidance on how to do this after described steps, please contact AWS IoT Core)

## 2.1 Onboarding the device to LoRaWAN Network with LeapX

You can use Tektelic custom LeapX application for devices onboarding to LoRaWAN network. LeapX mobile application gives users the ability to securely onboard the Device by simply scanning a QR code and visualize data. To add device to the network using LeapX App please use LeapX Quick Start Guide.

As a result of this step, you will have the device onboarded to LoRaWAN Network.

# 2.2 Semtech LoRa Cloud<sup>™</sup> Flow Guide

## 2.2.1 Introduction to Semtech LoRa Cloud™

Tektelic Semtech's LoRa Cloud<sup>™</sup> Flow is a service provided as a Docker image that acts as the Connector between Tektelic LoRaWAN network server, LoRa Cloud, and Application server. The Tektelic Semtech's LoRa Cloud<sup>™</sup> Flow Guide can be used to deploy the service on the cloud or on-premise.

Requirements:

1. The TEKTELIC LORaWAN<sup>®</sup> gateway that is onboarded on the TEKTELIC Network Server and is online.

2.The TEKTELIC LoRaWAN<sup>®</sup> device, STORK or CHICKADEE, that is onboarded on the TEKTELIC Network Server and is online.

3. The user's HTTP server is available via a public network.

4. The Docker application is installed on the user's HTTP server.

5. "key.pem" file with the public key of the user's HTTP server is available.

Please use this this link to manually download the service`s docker image: <u>https://hub.docker.com/r/tektelicdocker/stork-payload-decoder</u>

#### **Integration Flow**

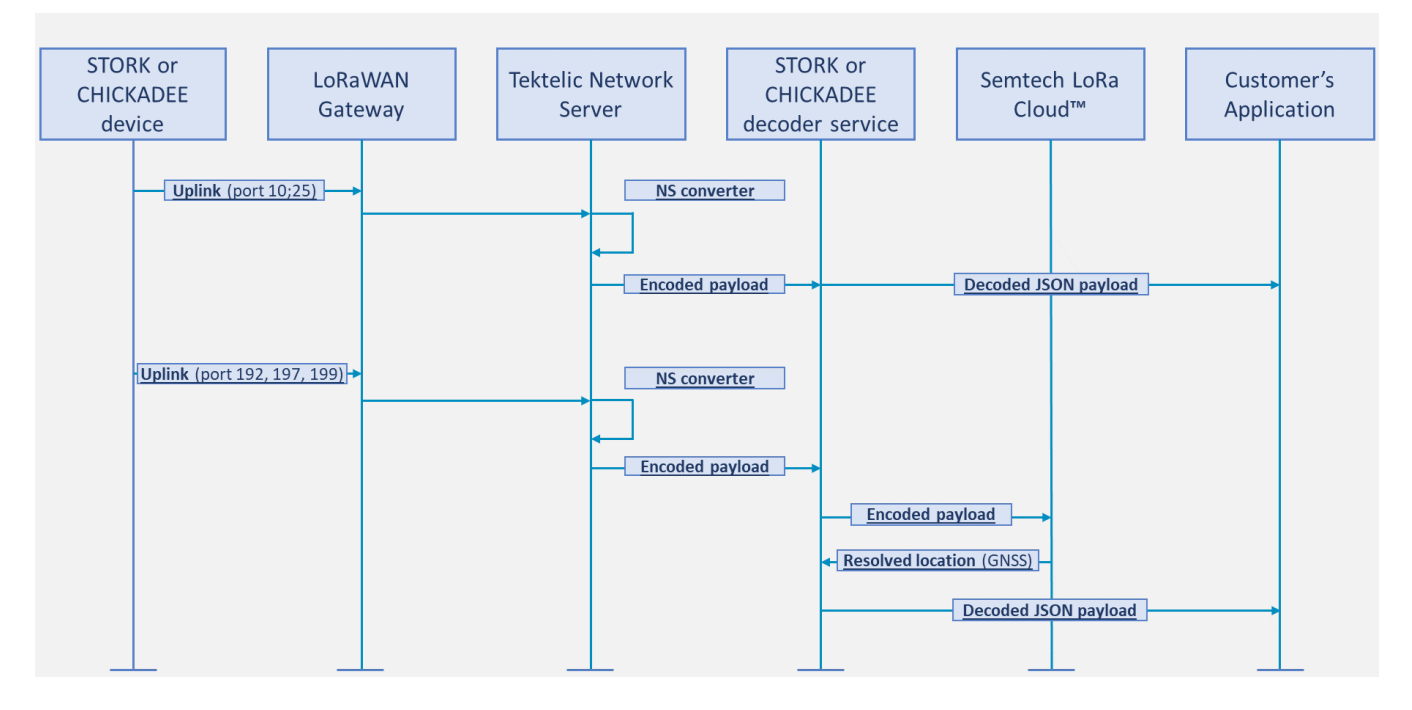

#### 2.2.2 Semtech LoRa Cloud<sup>™</sup> Account Setup

1. Open Semtech LoRa Cloud<sup>™</sup> instance: https://www.loracloud.com/ and click on the "Login" button.

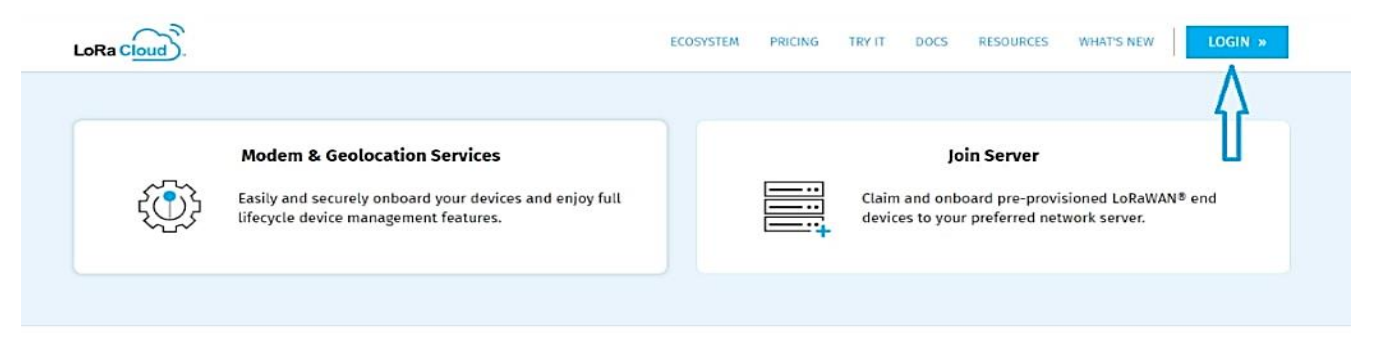

#### Modem & Geolocation Services

Modem & Geolocation Services enable you to securely onboard and get the most of your LoRaWAN end devices thanks to a set of full lifecycle device management features. Enjoy a simplified process to develop your ultra low-power geolocation solution enabling unprecedented use cases.

Geolocation Services help you obtain the latitude and longitude of devices through either the LoRa Edge™ Platform or TDOA (Time Difference of Arrival) Geolocation. The LoRa Edge™ Platform runs on two combined technologies to fully cover your entire device journey:

- Wi-Fi for indoors
- GNSS (GPS and BeiDou) for outdoors

The LoRa Edge Platform significantly reduces power consumption by solving the location of the asset in a Cloud-based solver instead of on the device itself. Additional power is saved by removing all downlinks to the device. Consequently, the device's battery life can reach up to 10 years.

Modem Services complement your device management solution by giving you fine grain control of your LoRaWAN end devices. Obtain modem status information such as: system status, firmware version, voltage, downlink signal quality and time since last downlink.

And send control commands to the modem such as: rejoin, reset, set ADR and mute.

Modem Services provide two protocols to reliably receive application data from the reporting devices without ever loosing data: large file upload and streaming. These protocols go by the name Advanced Transport Services and ensure applications can send their data as over a socket.

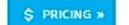

▲ GEOLOCATION SERVICES OVERVIEW >
 ▲ MODEM SERVICES OVERVIEW >

VIEW DOCUMENTATION

2. For users that already have a Semtech LoRa Cloud<sup>™</sup> account, please choose the "Log In" option and fill out the fields with the account credentials. Click on the "**Log In**" button to enter your Semtech's LoRa Cloud<sup>™</sup> account.

| La     | RaCloud        | SIGN UP       |     |
|--------|----------------|---------------|-----|
|        | Welcor         | ne            |     |
| Log in | to LoRa Cloud  | ™ to continue | he: |
| L      | og In          | Sign Up 🔹     | <-  |
|        | yours@example. | com           | ]   |
| ۵      | your password  |               |     |
|        | SIGNUE         | 5             |     |

3. For new users of Semtech LoRa Cloud<sup>™</sup>, please choose the "**Sign Up**" option and fill out the fields with the credentials that will be used for the account. Click on the "Sign Up" button to proceed with the account registration.

|     | LoRa Cloud                     |
|-----|--------------------------------|
|     | Welcome                        |
| Log | in to LoRa Cloud™ to continue. |
| =>  | Log In Sign Up                 |
|     | yours@example.com              |
| A   | your password                  |
| 0   |                                |
|     | Don't remember your password?  |

4. After the registration part has been successfully finished/the user has successfully entered the existing Semtech's LoRa Cloud<sup>™</sup> account, please complete the 2FA verification using either Google Authenticator or the SMS message sent to the user's mobile number mentioned during the registration part.

|     | LoRa Cloud                           |
|-----|--------------------------------------|
| 1   | Login to LoRa Cloud™                 |
| Get | a verification code from the Google  |
|     | Authenticator (or similar) app:      |
| 8   | Enter the 6-digit code               |
|     | Remember this browser                |
| Los | t your device? Use the recovery code |
|     | $\bigcirc$                           |

5. After the user has successfully entered their Semtech LoRa Cloud<sup>™</sup> account, click on the "Services" section and choose the "**Modem & Geolocation Services**" option.

|      |                                            | Modem & Geolocat | tion Services |                                   |                 |
|------|--------------------------------------------|------------------|---------------|-----------------------------------|-----------------|
|      | Modem & Geolocation Services               | Join Server      |               | Join Server                       |                 |
| 6    | Easily and securely onboard your devices a | nd enjoy full    | <u></u>       | Claim and onboard pre-provision   | ed LoRaWAN® end |
| 2005 | lifecycle device management features.      |                  |               | devices to your preferred network | k server.       |

#### Modem & Geolocation Services

Modem & Geolocation Services enable you to securely onboard and get the most of your LoRaWAN end devices thanks to a set of full lifecycle device management features. Enjoy a simplified process to develop your ultra low-power geolocation solution enabling unprecedented use cases.

Geolocation Services help you obtain the latitude and longitude of devices through either the LoRa Edge™ Platform or TDOA (Time Difference of Arrival) Geolocation. The LoRa Edge™ Platform runs on two combined technologies to fully cover your entire device journey:

Wi-Fi for indoors
GNSS (GPS and BeiDou) for outdoors

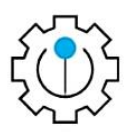

The LoRa Edge Platform significantly reduces power consumption by solving the location of the asset in a Cloud-based solver instead of on the device itself. Additional power is saved by removing all downlinks to the device. Consequently, the device's battery life can reach up to 10 years.

Modem Services complement your device management solution by giving you fine grain control of your LORAWAN end devices. Obtain modem status information such as: system status, firmware version, voltage, downlink signal quality and time since last downlink.

And send control commands to the modem such as: rejoin, reset, set ADR and mute.

Modem Services provide two protocols to reliably receive application data from the reporting devices without ever loosing data: large file upload and streaming. These protocols go by the name Advanced Transport Services and ensure applications can send their data as over a socket.

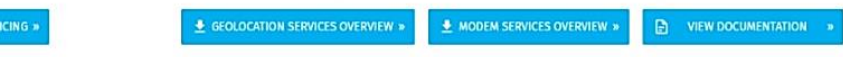

6. On the "Modem & Geolocation Services" page, choose the "Device Owners" section.

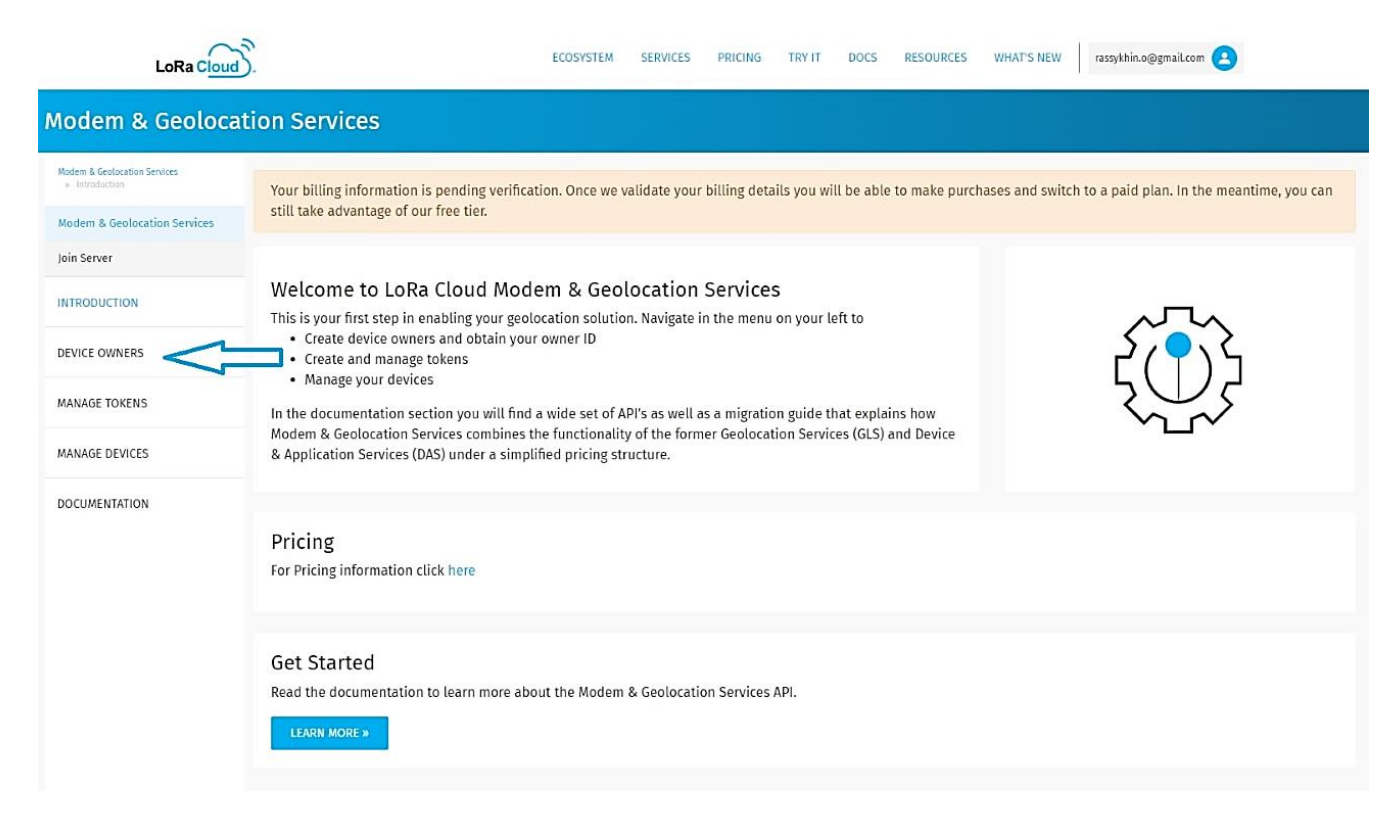

7. On the "Manage Device Owners" screen, click on the "Create New Owner" button.

| LoRa Cloud                    | <u>Ď</u> .                                   | ECOS                           | STEM SERVICES      | PRICING          | TRY IT DOCS       | RESOURCES        | WHAT'S NEW      | rassykhin.o@gmail.com 😫       |                |
|-------------------------------|----------------------------------------------|--------------------------------|--------------------|------------------|-------------------|------------------|-----------------|-------------------------------|----------------|
| Modem & Geoloca               | ation Services                               |                                |                    |                  |                   |                  |                 |                               |                |
| Modern & Geolocation Services | Your billing information                     | on is pending verification. On | ce we validate you | ır billing detai | ls you will be at | ole to make purc | hases and switc | h to a paid plan. In the mear | ntime, you can |
| Modem & Geolocation Services  | vices still take advantage of our free tier. |                                |                    |                  |                   |                  |                 |                               |                |
| Join Server                   | Manage Dev                                   | ce Owners                      |                    |                  |                   |                  |                 |                               |                |
| INTRODUCTION                  | Modem & Geolocation                          | Server ?                       |                    |                  |                   |                  |                 |                               |                |
| DEVICE OWNERS                 | Modem & Geolocati<br>https://mgs.loraclou    | on Services<br>id.com          |                    |                  |                   |                  |                 |                               |                |
| MANAGE TOKENS                 |                                              |                                |                    |                  |                   |                  |                 |                               |                |
| MANAGE DEVICES                | CREATE NEW OWNER                             |                                |                    |                  |                   |                  |                 |                               |                |
| DOCUMENTATION                 | Owner                                        | Owner ID                       |                    |                  | Device Count -    | Current ?        |                 |                               |                |
|                               | Admin                                        | 4082                           |                    |                  | 1                 |                  |                 |                               | DELETE         |
|                               |                                              |                                |                    |                  |                   |                  |                 |                               |                |
|                               |                                              |                                |                    |                  |                   |                  |                 |                               |                |

8. Enter the name that will be used for the "Device Owner" and click on the "**Submit**" button to save the "**Device Owner**" entity.

| LoRa Cloud                                       | ECOSYSTEM SERVICES PRICING TRY IT DOCS RESOURCES WHAT'S NEW rassykhin.o@gmail.com                                                                                              |
|--------------------------------------------------|----------------------------------------------------------------------------------------------------|
| Modem & Geoloca                                  | ition Services                                                                                                    |
| Modern & Geolocation Services<br>+ Design Denses | Your billing information is pending verification. Once we validate your billing details you will be able to make purchases and switch to a paid plan. In the meantime, you can |
| Modem & Geolocation Services                     | still take advantage of our free tier.                                                                                                    |
| Join Server                                      | Modem & Geolocation Server (?)                                                                                                    |
| INTRODUCTION                                     | Modem & Geolocation Services<br>https://mgs.loracloud.com                                                                                                    |
| DEVICE OWNERS                                    |                                                                                                    |
| MANAGE TOKENS                                    | Add a Device Owner                                                                                                    |
| MANAGE DEVICES                                   | NAME*                                                                                                    |
| DOCUMENTATION                                    |                                                                                                    |
|                                                  |                                                                                                    |
|                                                  |                                                                                                    |
|                                                  |                                                                                                    |

9. After the new device owner entity has been successfully created, choose the "Manage Tokens" section.

| LoRa Cloud                                                              | D.                     | ECOSYSTEM                            | SERVICES      | PRICING      | TRY IT       | DOCS        | RESOURCES     | WHAT'S NEW      | rassykhin.o@gmail.com                      |    |
|-------------------------------------------------------------------------|------------------------|--------------------------------------|---------------|--------------|--------------|-------------|---------------|-----------------|--------------------------------------------|----|
| Modem & Geoloca                                                         | ation Services         |                                      |               |              |              |             |               |                 |                                            |    |
| Modem & Geolocation Services                                            | Your billing informat  | ion is pending verification. Once we | validate your | billing deta | iils you wil | ll be able  | to make purch | nases and switc | h to a paid plan. In the meantime, you can | 1  |
| Modem & Geolocation Services                                            | still take advantage o | of our free tier.                    |               |              |              |             |               |                 |                                            |    |
| Join Server                                                             | Manage Dev             | ice Owners                           |               |              |              |             |               |                 |                                            |    |
| INTRODUCTION                                                            | Modem & Geolocatio     | n Server 🕐                           |               |              |              |             |               |                 |                                            |    |
| DEVICE OWNERS Modem & Geolocation Services<br>https://mgs.loracloud.com |                        |                                      |               |              |              |             |               |                 |                                            |    |
| MANAGE TOKENS                                                           |                        |                                      |               |              |              |             |               |                 |                                            | J. |
| MANAGE DEVICES                                                          | CREATE NEW OWNER       | »                                    |               |              |              |             |               |                 |                                            |    |
| DOCUMENTATION                                                           | Owner                  | Owner ID                             |               |              | Device (     | Count - Cur | rrent ?       |                 |                                            |    |
|                                                                         | Admin                  | 4082                                 |               |              |              | 1           |               |                 | DELETE                                     |    |

10. On the "Manage Tokens" page, find the first generated token on the list and click on the "Copy" button to save the token. This token will be used in the future.

| LoRa Cloud                                             | Ŝ.                                                                                          | ECOSYSTEM SERVICES PRICING TR                                  | Y IT DOCS RESOURCES WHAT'S NEW                                                                                                    | rassykhin.o@gmail.com                      |
|--------------------------------------------------------|---------------------------------------------------------------------------------------------|----------------------------------------------------------------|----------------------------------------------------------------------------------------------------|--------------------------------------------|
| <ul> <li>Manage Tokem</li> <li>Manage Tokem</li> </ul> | Your billing information is pendin<br>still take advantage of our free tie                  | g verification. Once we validate your billing details y<br>rr. | ou will be able to make purchases and switc                                                                                                    | h to a paid plan. In the meantime, you can |
| oin Server                                             |                                                                                             |                                                                |                                                                                                    |                                            |
| ITRODUCTION                                            | Modem & Geolocation Server (?)<br>Modem & Geolocation Services<br>https://mgs.loracloud.com |                                                                |                                                                                                    |                                            |
| EVICE OWNERS                                           | Device Owner ?                                                                              |                                                                |                                                                                                    |                                            |
| ANAGE TOKENS                                           | Admin<br>4082                                                                               |                                                                |                                                                                                    |                                            |
| ANAGE DEVICES                                          |                                                                                             |                                                                |                                                                                                    |                                            |
| CUMENTATION                                            | CREATE NEW TOKEN »                                                                          | Geolocation API Access Tokens                                  |                                                                                                    |                                            |
|                                                        | Name                                                                                        | Token                                                          | Permissions                                                                                                    |                                            |
|                                                        | token-owner-::ff2-9087                                                                      | 00000000000000000000000000000000000000                         | Add/Delete Devices     Deliver Uplinks                                                                                                    | DELETE                                     |
|                                                        |                                                                                             | ● View T Copy                                                  | <ul> <li>Issue Device Requests</li> <li>List/Read Device State</li> <li>Add/Delete Tokens</li> <li>List Tokens</li> <li>Read GNSS Data</li> </ul> |                                            |

#### 2.2.3 Launch of the User's HTTP Server

- 1. Log in to the user's HTTP server using the terminal.
- 2. Execute the following command to run the server

#### 'docker run -d -p 80:8080 –env

LORACLOUD\_TOKEN=AQEAfTwSSelucVYY2bTbTJ4bQJWz5+Yhxd+C0LuaKWcf74TZnC1Q -env NS\_URL=https://lorawan-ns-eu.tektelic.com -env <u>NS\_USERNAME=xxx@tek.com</u> -env NS\_PASSWORD=1111111@A -env APP\_URL=https://simple-integration.tektelic-dev.com -env AUTHORIZATION\_HEADER=auth\_header tektelicdocker/stork-payload-decoder:1.0.1'

#### Where:

- LORACLOUD\_TOKEN=AQEAfTwSSelucVYY2bTbTJ4bQJWz5+Yhxd+C0LuaKWcf74TZnC1Q Semtech's LoRa Cloud™ token.
- NS\_URL=https://lorawan-ns-eu.tektelic.com the URL of the TEKTELIC Network Server instance.
- <u>NS\_USERNAME=xxx@tek.com</u> –env the TEKTELIC Network Server account username.
- NS\_PASSWORD=1111111@A the TEKTELIC Network Server account password.
- APP\_URL=https://simple-integration.tektelic-dev.com the URL of the user's HTTP integration.
- AUTHORIZATION\_HEADER=auth\_header tektelicdocker/stork-payload-decoder:1.0.1 value for the Authorization HTTP header sent to integration from the STORK decoder service.
- tektelicdocker/stork-payload-decoder: 1.0.1 the Docker image for the STORK decoder service.

- To validate that the server has been successfully booted, execute the following command: docker ps
  - **3.** To check the logs from the server, execute the following command:

#### docker logs XX

where "XX" is the first two ID numbers of the created Docker container

#### 2.2.4 TEKTELIC Network Server Integration

1. Open the TEKTELIC Network Server instance

| TEKTELIC KONA Core Network Server |
|-----------------------------------|
| Usemame (email)                   |
| Password                          |
| TRIAL LOGIN                       |
| FORGOT PASSWORD?                  |
| LOGIN                             |

2. Log in using the TEKTELIC Network Server credentials.

| 11     | RTELIC KONA COLE NELWOIK SELVEL |
|--------|---------------------------------|
|        | Username (email)                |
| $\geq$ | leapx@tek.com                   |
| ô      | Password                        |
|        | TRIAL LOGIN                     |
|        | FORGOT PASSWORD?                |
|        | LOGIN                           |

## 3. Choose the "Data Converters" section.

| TEKTELIC                                                                                                    | ♠ Home                     |                         |                    | Customer administrator     |
|----------------------------------------------------------------------------------------------------|----------------------------|-------------------------|--------------------|----------------------------|
| <ul> <li>HOME</li> <li>∴ USERS</li> <li>GATEWAY GROUPS</li> <li>GATEWAYS</li> <li>GOVICE MODELS</li> <li>DATA CONVERTERS</li> <li>APPLICATIONS</li> </ul>                                                                                                    | Users management           | Gateways management     | GATEWAYS           | Device models management   |
| Image: Contract of the second second sec | Data converters management | Applications management | Devices management | Multicast Group management |
|                                                                                                    | Sub-Customers management   | Gateway logs            | Browse alarms      |                            |

4. Click on the "+" button to add a new data converter.

| TEKTELIC          | ᅻ Data converters   |                                     |        |                |                | er administrator |
|-------------------|---------------------|-------------------------------------|--------|----------------|----------------|------------------|
| 🔒 НОМЕ            | Determination       |                                     |        |                |                |                  |
| LUSERS            | Data converters     |                                     |        |                |                |                  |
| GATEWAY GROUPS    | Created Time 🗸      | Name                                | Туре   | Decoder banned | Encoder banned |                  |
| GATEWAYS          | 2023-12-05 17:30:10 | Semtech STORK&CHICKADEE integration | Custom | No             | No             | Û                |
| DEVICE MODELS     | 2023-04-03 14:08:46 | LeapX MClimate Vicki Converter      | Custom | No             | No             | ĩ                |
| 그 DATA CONVERTERS |                     |                                     |        |                |                |                  |
| # APPLICATIONS    | 2023-01-26 16:06:18 | eDoctor Converter                   | Custom | No             | No             | ũ                |
| DEVICES           | 2022-07-18 16:00:11 | LeapX Converter                     | Custom | No             | No             | Î                |
| MULTICAST GROUPS  | 2022-06-30 17:38:16 | eDoctor Converter                   | Custom | No             | No             | Û                |
| SUB-CUSTOMERS     | 2022-06-24 14:12:27 | eDoctor Converter                   | Custom | No             | No             | î                |
| GATEWAY LOGS      |                     |                                     |        |                |                |                  |
|                   |                     |                                     |        |                |                |                  |

5. Click on the "**Type**" drop-down list and choose "**Custom**".

|            | Add Data Converter     |        | ×    |                |
|------------|------------------------|--------|------|----------------|
| me         |                        |        |      | Decoder barned |
| mtech STO  | Name*                  |        |      | No             |
| apX MClim  | Tuna*                  |        |      | No             |
| octor Conw | Libelium Sensor        |        | î    | No             |
| pX Conver  | Sensoro Sensor         |        |      | No             |
| octor Conw | Adeunis 8046 RF Sensor |        | 11   | No             |
| octor Conw | Custom                 |        |      | No             |
|            | Custom v2              |        |      |                |
|            |                        |        |      |                |
|            |                        |        |      |                |
|            |                        |        |      |                |
|            |                        |        |      |                |
|            |                        |        |      |                |
|            |                        | ADD CA | NCEL |                |

6. Replace values in the decoder/encoder fields with next values:

#### Decoder:

```
var arr = [];
for (var i = 0; i < bytes.length; ++i) {
 arr.push(bytes[i]);
}
return {"bytes": JSON.stringify(arr), "port": port, "payload length": bytes.length};
```

#### Encoder:

```
// Encode downlink messages sent in
// Base64 format as an array or buffer of bytes.
function atob(input) {
var chars = 'ABCDEFGHIJKLMNOPQRSTUVWXYZabcdefghijklmnopqrstuvwxyz0123456789+/=';
var str = String(input).replace(/[=]+$/, "); // #31: ExtendScript bad parse of /=
if (str.length % 4 === 1) {
throw new InvalidCharacterError("'atob' failed: The string to be decoded is not correctly encoded.");
}
for (
var bc = 0, bs, buffer, idx = 0, output = ";
buffer = str.charAt(idx++);
~buffer && (bs = bc % 4 ? bs * 64 + buffer : buffer, bc++ % 4) ? output += String.fromCharCode(255 & bs >> (-2 * bc & 6)) : 0
) {
buffer = chars.indexOf(buffer);
}
return output;
}
'function base64ToArray(base64) {
var binary_string = atob(base64);
var len = binary string.length;
var result = [];
for (var i = 0; i < len; i++) {
result.push(binary_string.charCodeAt(i));
}
return result;
}
if (data.params) {
var bytes = base64ToArray(data.params.data);
return {"port": data.params.port, "bytes": bytes};
}
return {"port": 0, "bytes": [0x00]};
```

7. Choose the name for this data decoder and further click on the "Add" button.

| Name<br>dec | e*<br>oder 1 |                                                                                                    |      |
|-------------|--------------|----------------------------------------------------------------------------------------------------|------|
| Туре        |              |                                                                                                    |      |
| Cus         | tom v2       |                                                                                                    | *    |
| Deco        | der          |                                                                                                    |      |
| funct       | ion decod    | leUplink(input) (                                                                                                    | [23] |
|             | 1            | <pre>// input object structure:</pre>                                                                                                    |      |
|             | 2            | // - bytes - int[]                                                                                                    |      |
|             | З            | // - fPort - int                                                                                                    |      |
|             | 4            | <pre>// - recvTime - Date (needs type check)</pre>                                                                                                    |      |
|             | 5            | // - tektelicMetadata - Object                                                                                                    |      |
|             | 6            |                                                                                                    |      |
|             | 7-           | if (input.recvTime instanceof Date) {                                                                                                    |      |
|             | 8            | // date operations                                                                                                    |      |
|             | 9            | }                                                                                                    |      |
|             | 10           | // autout abject atouture.                                                                                                    | -    |
| - neo       | dar          |                                                                                                    |      |
| funct       | ion encod    | leDownlink(input) {                                                                                                    | [2]  |
|             | 1            | <pre>// input object structure:</pre>                                                                                                    | *    |
|             | 2            | <pre>// - data - Object (customer-defined)</pre>                                                                                                    |      |
|             | з            | en al proventier recommendation de de la construction de la construction de la co |      |
|             | 4            |                                                                                                    |      |
|             | 5            | <pre>// output object structure:</pre>                                                                                                    |      |

8. Choose the "Applications" section

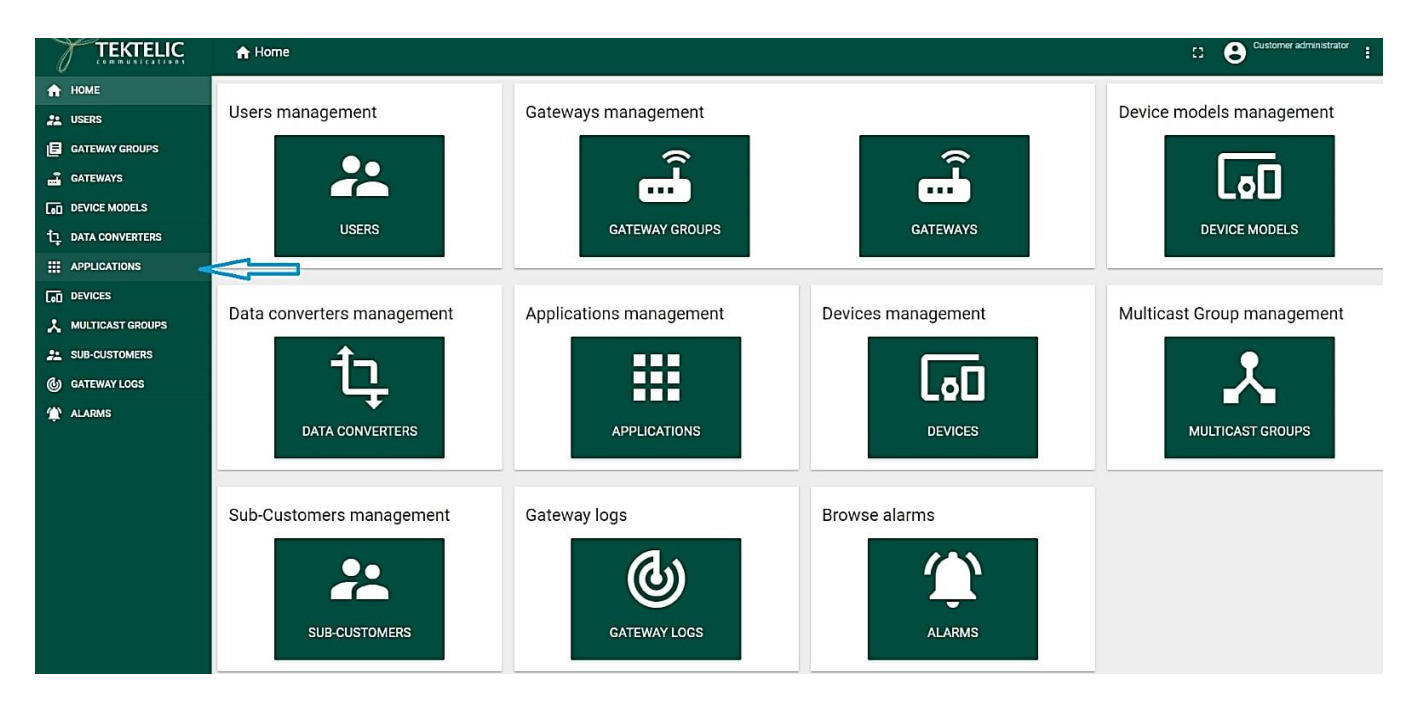

9. Click on the application where your STORK or CHICKADEE device is located to open the pop-up menu. Choose "Manage Integrations."

| TEKTELIC                                         | III Applications    | B (                                                                                                    | Customer administrator    |
|--------------------------------------------------|---------------------|----------------------------------------------------------------------------------------------------|---------------------------|
| HOME                                             | Applications        | LEAPX CHICKADEE<br>Application details                                                                                                    | ×                         |
| GATEWAY GROUPS                                   | Created Time 🔸      |                                                                                                    |                           |
| GATEWAYS                                         | 2023-11-29 11:42:37 |                                                                                                    |                           |
| DEVICE MODELS                                    |                     | APPLICATION DETAILS ADVANCED NETWORK SETTINGS API LIMITS ALARM RULES                                                                                                    |                           |
| 다. DATA CONVERTERS                               | 2023-11-22 10/45/07 |                                                                                                    |                           |
|                                                  | 2023-09-08 14:04:08 | Name*                                                                                                    |                           |
|                                                  | 2023-09-08 13:56:25 | LeapX CHICKADEE                                                                                                    |                           |
| A MULTICAST GROUPS                               | 2023-09-08 13:55:47 | Paralleline                                                                                                    |                           |
| SUB-CUSTOMERS                                    | 2023-09-04 16:43:00 | - Description                                                                                                    |                           |
| <ul> <li>GATEWAY LOGS</li> <li>ALARMS</li> </ul> | 2023-09-04 16:40:01 | Send app payload encrypted                                                                                                    |                           |
|                                                  | 2023-08-23 17:17:32 | When checked, it means that the devices payload that is pushed to Application Server(a) via MQTT will be encrypted using AppSKey. When unchecked, NS will decrypt payload before pushing | ig to MQTT subscriptions. |
|                                                  | 2023-08-18 11:58:30 | Send empty app payload                                                                                                    |                           |
|                                                  | 2023-08-18 11:57:53 | When checked, it means that a LoRa packet will be pushed to Application Server(s) via MQTT even if FRMPayload is empty and if FPort is equal to 0 or FPort is absent.                    |                           |

#### 10. Click on the "+" button to add a new integration.

| TEKTELIC           | III Applications > 🎓 Integrations |                   |      |                                     | Customeradministrator |
|--------------------|-----------------------------------|-------------------|------|-------------------------------------|-----------------------|
| 🕈 НОМЕ             |                                   |                   |      |                                     |                       |
| USERS              | LeapX Stork: Integrations         |                   |      |                                     |                       |
| E GATEWAY GROUPS   | Created Time                      | Name              | Type | Data converter 🔸                    |                       |
| 🛃 GATEWAYS         | 2024-06-17 15:30:32               | stork             | нттр | Semtech STORK&CHICKADEE Integration | ī                     |
| DEVICE MODELS      |                                   |                   |      |                                     |                       |
| 1 DATA CONVERTERS  | 2024-02-05 11:32:07               | LeapX Integration | нттр | LeapX Converter                     |                       |
|                    | 2024-04-16 16:48:16               | LeapX Integration | нттр | LeapX Converter                     | I.                    |
|                    |                                   |                   |      |                                     |                       |
| X MULTICAST GROUPS |                                   |                   |      |                                     |                       |
| 31 SUB-CUSTOMERS   |                                   |                   |      |                                     |                       |
| 💩 GATEWAY LOGS     |                                   |                   |      |                                     |                       |
|                    |                                   |                   |      |                                     |                       |

- 11. Set up the name for the integration
  - "**Type**": "HTTP";

C USER ACTIVITY LOG

"Data Converter": choose the data converter created beforehand;

"Application Address": use the address of the HTTP server with the Docker container;

"Port": 443; "Base Path": /; "Enable HTTPS": checked.

12. Click on the "Add" button to create an integration.

## 2.3 End-to-End Solution Using AWS (Amazon Web Services)

The AWS IoT Core - Device Location Service provides a scalable solution for using STORK and CHICKADEE, requiring some programming and cloud computing knowledge.

If you don't have an AWS account, refer to the instructions in the guide here. The relevant sections are Sign up for an AWS account and create an administrative user. Once you have administrative user already set up, proceed with the steps described below.

As a result, you will have the device onboarded to AWS IoT where some visualization is available. After this step system diagram for this particular case will look like this:

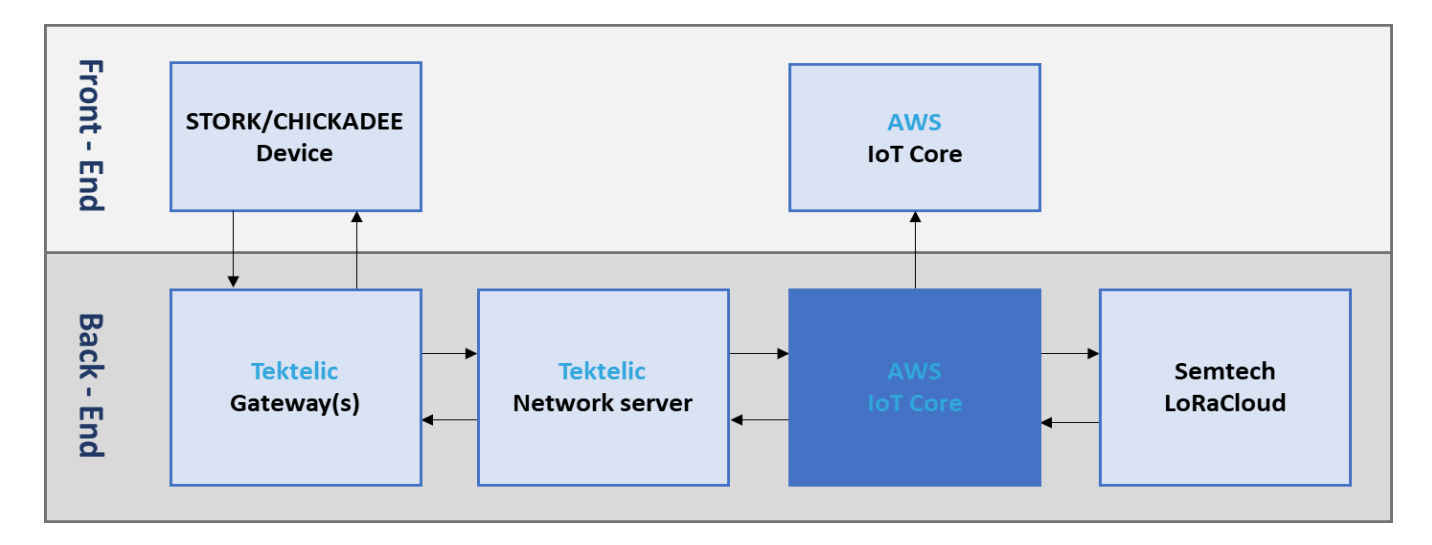

#### 2.3.1 Onboard the LoRaWAN gateway to AWS IoT Core for LoRaWAN

The gateway commissioning process can be found here: Onboard your gateways to AWS IoT Core for LoRaWAN <u>- AWS IoT Core</u> (amazon.com)

#### 2.3.2 Getting Started Guide

1. On the AWS Console, navigate to the search box and search for IoT Core.

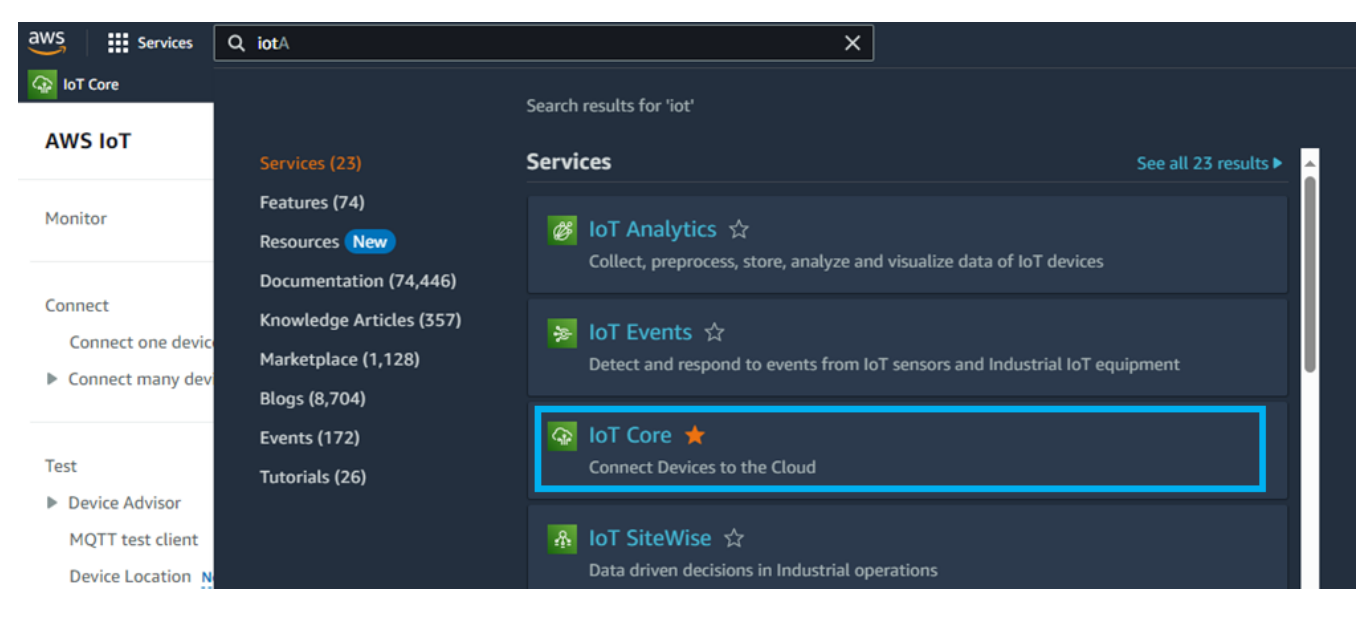

2. Please also confirm that AWS IoT core is available upon your selection of region, this guide used Oregon (us-west-2).

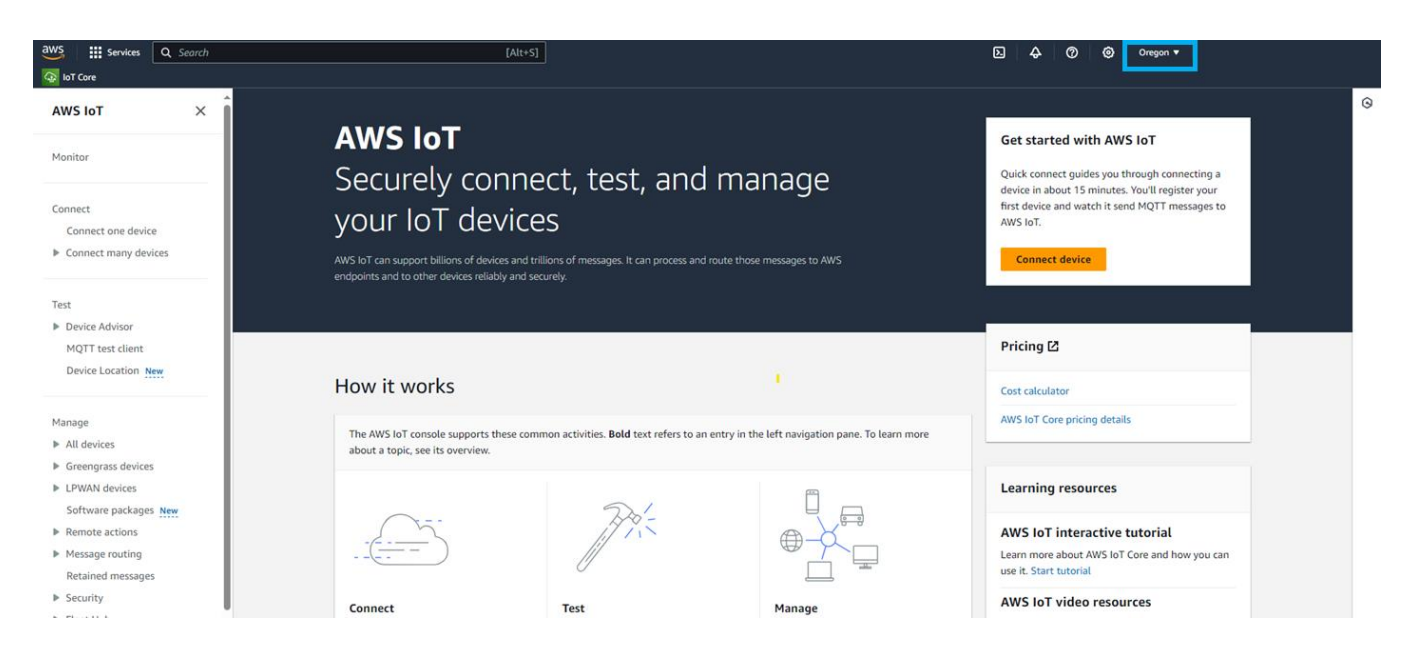

3. Navigate to the drop-down menu on the left, expand LPWAN devices, and finally select Profiles.

| or Core                           |                                                                                                    |
|-----------------------------------|----------------------------------------------------------------------------------------------------|
| AWS IoT ×                         | AWS IoT > Manage > LPWAN devices > Profiles                                                                     |
| Monitor                           | LoRaWAN                                                                                                    |
| Connect<br>Connect one device     | ► Device profiles (11) Info Detete Add device profile                                                           |
| Connect many devices              | Service profiles (2) Info                                                                                       |
| Test                              |                                                                                                    |
| Device Advisor                    |                                                                                                    |
| MQTT test client                  |                                                                                                    |
| Device Location New               |                                                                                                    |
|                                   |                                                                                                    |
| Manage                            |                                                                                                    |
| All devices                       |                                                                                                    |
| Greengrass devices                |                                                                                                    |
| <ul> <li>LPWAN devices</li> </ul> |                                                                                                    |
| Network analyzer                  |                                                                                                    |
| Coverage New                      | U Contraction of the second second second second second second second second second second second second second |
| Gateways                          |                                                                                                    |
| Devices                           |                                                                                                    |
| Profiles                          |                                                                                                    |
| Destinations                      |                                                                                                    |
| Software packages New             |                                                                                                    |
| Remote actions                    |                                                                                                    |
| Message routing                   |                                                                                                    |
| Retained messages                 | *                                                                                                    |

4. Choose "Add device profile" and input your device profile accordingly. Currently STORK uses LoRaWAN version 1.0.3 and regional parameter v1.0.3rA. Name your profile ("example" in this document). Once finished, click on "Add service profile".

| Device profile Info<br>Describe the device capabilities and boot parameters that the netwo                                                                                                    | ork server needs to set the LoRaWAN radio access service.                                        |
|----------------------------------------------------------------------------------------------------|--------------------------------------------------------------------------------------------------|
| Select a default profile and customize – optional<br>Default profiles are based on your selected LoRAWAN OTAA device (<br>customized your profile per your device vendor specifications.                              | class and your LoRaWAN radio frequency band. You may need to                                     |
| Select default profile                                                                                                    | ▼                                                                                                |
| Device profile name<br>Type a descriptive name for this device profile.                                                                                                    | Frequency band (RFRegion)<br>Choose the LoRa supported frequency band for this profile.          |
| Example OTAA                                                                                                    | US915 V                                                                                          |
| MAC version<br>The MACVersion of the LoRaWAN devices that use this profile.                                                                                                    | Regional parameters version<br>Select the region parameters version identifier for this profile. |
| Choose a MAC version 🗸                                                                                                    | RP002-1.0.1 (recommended)                                                                        |
| Choose to enter the values for Class B support.  Supports Class C Choose to enter the values for Class C support.  Supports Join Choose to enter the values for Join support (OTAA) or not (ABP).  O ptional settings |                                                                                                  |
| Tags - optional         A tag is a label that you assign to an AWS resource. Each tag consist your resources or track your AWS costs.         You don't have any tags attached to this resource.         Add new tag  | s of a key and an optional value. You can use tags to search and filter                          |

5. Navigate to the drop-down menu on the left, expand LPWAN devices, and finally select "Destinations". Choose "Add destination".

| AWS IoT ×              | <u>AWS IoT</u> > <u>Manage</u> > <u>LPWAN devices</u> > Destinations |                                    |                  |                             |
|------------------------|----------------------------------------------------------------------|------------------------------------|------------------|-----------------------------|
| Monitor                | Destinations (4) Info                                                |                                    |                  | Edit Delete Add destination |
|                        | Q. Filter destinations                                               |                                    |                  | < 1 > @                     |
| Connect One device     | Destination name                                                     | Expression                         | ▼ ExpressionType | ⊽                           |
| Connect many devices   | AWS_device_location_rule_test_location_data                          | Device_Location_Rule_position_data | RuleName         |                             |
|                        | AWS_IoT_Core_Device_Location_Test                                    | Device_Location_Rule               | RuleName         |                             |
| Test                   | newSemtechLoRaCloudMGS                                               | newSemtechLoRaCloudMGS             | RuleName         |                             |
| MQTT test client       | O SemtechLoRaCloudMGS                                                | SemtechLoRaCloudMGS                | RuleName         |                             |
| Manage<br>A di divices |                                                                      |                                    |                  |                             |

6. Name your destination ("example2" in this document). Please, make sure that the "Enter a rule name" option is selected and give it a rule name. Also please make sure the "Create a new service role" is checked. Once finished, click on "Add destination".

| Destination details Info                                                                                                    |                                                                                                    |
|----------------------------------------------------------------------------------------------------|----------------------------------------------------------------------------------------------------|
| Destination name                                                                                                    | ation coloration lists                                                                                                    |
| example 2                                                                                                    | ation selection lists.                                                                                                    |
| Destination description - optional                                                                                                    |                                                                                                    |
| Provide a helpful description of your destination.                                                                                                    |                                                                                                    |
| Destination description.                                                                                                    |                                                                                                    |
| O Enter a rule name                                                                                                    | Publish to AWS IOT Core message broker                                                                                                    |
| Enter the name of the rule or a rule/topic that will process the messages sent to this destination.                                                                                                    | If you need a publish/subscribe broker to distribute<br>messages to multiple subscribers.                                                                                                    |
| example2                                                                                                    | 🗇 Сору                                                                                                    |
| Advanced                                                                                                    |                                                                                                    |
|                                                                                                    |                                                                                                    |
| Kule configuration - optional info<br>four destination will need a rule to process the messages it rece<br>you can skip this step and create a rule with that name later.<br>To create the rule now, copy the value from the rule na                                                                                                    | ives. If you entered the name of a new rule, you can create that rule now, o<br>me field and choose <b>Create rule</b> .                                                                                     |
| Rule configuration - optional info<br>Your destination will need a rule to process the messages it rece<br>you can skip this step and create a rule with that name later.<br>To create the rule now, copy the value from the rule na<br>C create Rule                                                                                                    | ives. If you entered the name of a new rule, you can create that rule now, o<br>me field and choose <b>Create rule</b> .                                                                                     |
| Rule configuration - optional info<br>Your destination will need a rule to process the messages it rece<br>you can skip this step and create a rule with that name later.<br>To create the rule now, copy the value from the rule na<br>C create a new service role<br>C create a new service role                                                                                                    | ives. If you entered the name of a new rule, you can create that rule now, o<br>me field and choose <b>Create rule</b> .                                                                                     |
| Rule configuration - optional info         Your destination will need a rule to process the messages it rece         you can skip this step and create a rule with that name later.         To create the rule now, copy the value from the rule na         [2] Create Rule         Permissions         O Create a new service role         Select an existing service role         Role name - optional                                                                                                    | ives. If you entered the name of a new rule, you can create that rule now, o<br>me field and choose <b>Create rule</b> .                                                                                     |
| Rule configuration - optional info         Your destination will need a rule to process the messages it need         you can skip this step and create a rule with that name later.         To create the rule now, copy the value from the rule na         [2] Create Rule         Permissions         Create a new service role         Select an existing service role         Role name - optional         Leave blank to generate a random name.                                                                                                    | ives. If you entered the name of a new rule, you can create that rule now, o<br>me field and choose <b>Create rule</b> .                                                                                     |
| Rule configuration - optional info         Your destination will need a rule to process the messages it need you can skip this step and create a nule with that name later.         To create the rule now, copy the value from the rule na         [2] Create Rule         Permissions         C create a new service role         Select an existing service role         Role name - optional         Leave blank to generate a random name.         Choose a custom role name.                                                                                                    | ives. If you entered the name of a new rule, you can create that rule now, o<br>me field and choose <b>Create rule</b> .                                                                                     |
| Rule configuration - optional info         Your destination will need a rule to process the messages it need         you can skip this step and create a rule with that name later.         To create the rule now, copy the value from the rule na         [2] Create Rule         Permissions         O Create a new service role         Select an existing service role         Role name - optional         Leave blank to generate a random name.         Choose a custom role name.         A new role name 'WWSlotWirelessDestination-rsiT_wiVu' will be                                                                                                    | ives. If you entered the name of a new rule, you can create that rule now, o me field and choose Create rule.                                                                                                |
| Rule configuration - optional info         Your destination will need a rule to process the messages it need         you can skip this step and create a rule with that name later.         To create the rule now, copy the value from the rule na         [2] Create Rule         Permissions         O Create a new service role         Select an existing service role         Role name - optional         Leave blank to generate a random name.         Choose a custom role name.         A new role named "AWSlotWirelessDestination-zaT_viVu" will be         View policy permissions                                                                                                    | ives. If you entered the name of a new rule, you can create that rule now, o me field and choose Create rule.                                                                                                |
| Rule configuration - optional info         Your destination will need a rule to process the messages it need         you can skip this step and create a rule with that name later.         To create the rule now, copy the value from the rule na         [2] Create Rule         Permissions         O Create a new service role         Select an existing service role         Role name - optional         Leave blank to generate a random name.         Choose a custom role name.         New role named "AWSlotWirelessDestination-zaT_viVu" will be         View policy permissions                                                                                                    | ives. If you entered the name of a new rule, you can create that rule now, o me field and choose Create rule.                                                                                                |
| Rule configuration - optional info         Your destination will need a rule to process the messages it need         you can skip this step and create a rule with that name later.         To create the rule now, copy the value from the rule na         [2] Create Rule         Permissions         O Create a new service role         Select an existing service role         Role name - optional         Leave blank to generate a random name.         Choose a custom role name.         A new role named 'WWStottWirelessDestination-rst_vtWu" will be         View policy permissions         Tags - optional         A ray is a label that you assign to an AWS resource. Each tag cor<br>your resources or track your AWS costs. | ives. If you entered the name of a new rule, you can create that rule now, o me field and choose <b>Create rule</b> .                                                                                        |
| Rule configuration - optional info         Your destination will need a rule to process the messages it need you can skip this step and create a rule with that name later.         To create the rule now, copy the value from the rule na         C create Rule         Permissions         C create a new service role         Select an existing service role         Role name - optional         Leave blank to generate a random name.         Choose a custom role name.         View policy permissions         Tags - optional         A reg is a label that you assign to an AWS resource. Each tag cor your resources or track your AWS costs.         You don't have any tags attached to this resource.                          | ives. If you entered the name of a new rule, you can create that rule now, o me field and choose Create rule.  reated.  sists of a key and an optional value. You can use tags to search and filter          |
| Rule configuration - optional info         Your destination will need a rule to process the messages it recevor can skip this step and create a rule with that name later.         To create the rule now, copy the value from the rule na         [2] Create Rule         Permissions         O Create a new service role         > Select an existing service role         > Select an existing service role         Choose a custom role name.         Choose a custom role name.         View policy permissions         Tags - optional         A resy is a label that you assign to an AWS resource. Each tag cor your resources or track your AWS costs.         You don't have any tags attached to this resource.         Add new tag | ives. If you entered the name of a new rule, you can create that rule now, o me field and choose <b>Create rule</b> .  recated.  sists of a key and an optional value. You can use tags to search and filter |

7. Please repeat step 6 to create a location data destination: Choose "Add destination" and name your destination for device location data (locationData in this document). Please make sure that the "Enter a rule name" option is selected and give it a rule name. Also please make sure the "Create a new service role" is checked. Once finished, click on "Add destination".

8. Navigate to the drop-down menu on the left, expand LPWAN devices, select **Devices**, and click on "Add wireless device".

| loT Care                                                        |         |                                       |                         |                                     |                                        |                                           |         |                                                                                                    |                      |                     |
|-----------------------------------------------------------------|---------|---------------------------------------|-------------------------|-------------------------------------|----------------------------------------|-------------------------------------------|---------|----------------------------------------------------------------------------------------------------|----------------------|---------------------|
| AWS IoT ×                                                       | AWS     | oT > Manage > LPWAN devices > Devices |                         |                                     |                                        |                                           |         |                                                                                                    |                      |                     |
| Monitor                                                         | Lo      | RaWAN                                 |                         |                                     |                                        |                                           |         |                                                                                                    |                      |                     |
| Connect                                                         | De      | evice summary                         |                         |                                     |                                        |                                           |         |                                                                                                    |                      |                     |
| Connect one device     Connect many devices                     | AC<br>1 | tive devices (within the last hour)   |                         | Total provisioned devices (within 5 | the last hour)                         | Uplink message count (within the last hou | vî.     | Downlink message count (wit                                                                                                    | vin the last hour?   |                     |
| Device Advisor     MQTT test client     Device Location     Nov | Le      | RaWAN devices (50+) Info              |                         |                                     |                                        |                                           |         |                                                                                                    | Edit Delete          | Add wireless device |
|                                                                 | 6       | 1, Find LoRoWall devices              |                         |                                     |                                        |                                           |         |                                                                                                    |                      | < 1 _ > ⊛           |
| Manage<br>All devices                                           |         | Device ID                             | v Name                  | *                                   | Destination                            | v   Last Uplink Received At               | w Arn   |                                                                                                    | DevEUI               | *                   |
| Greengrass devices                                              | 0       | CONTRACTOR AND ADDRESS OF ADDRESS     | 10000-00010000          |                                     | 10000000000000000000000000000000000000 |                                           | 411.000 | And the second is the second descent                                                                                                    |                      |                     |
| ♥ LPWAN devices                                                 | 0       | Restart Con His art Lauran            | No                      |                                     | 10000000000000000000000000000000000000 |                                           |         | Contraction of the Print, Street, Street, Stre |                      |                     |
| Network analyzer                                                | 0       | manual rest distants in comparis      | No. of Concession, Name |                                     | Service Restauries (Service)           |                                           |         | Contraction of Association Street, and                                                                                                    | ALC: NAMES OF COMMON |                     |
| Colorage inte                                                   |         | Address to the same programmer        |                         |                                     | 10000000000000000000000000000000000000 |                                           | 11100   | Contraction of the Contract Street,                                                                                                    |                      |                     |
| w Devices                                                       | 0       | MARKED AND DESCRIPTION OF ADDRESS OF  |                         |                                     | Server Scott Scientifics               |                                           |         | Antonio a ser i britchered biene.                                                                                                    |                      |                     |
| Multicast groups<br>FUOTA tasks                                 | 0       |                                       | CONTRACT ONE            |                                     | 100000-000000-00000                    |                                           |         |                                                                                                    |                      |                     |

9. In "Add wireless device", enter the sensor name, description, DEVEUI, APPEUI, and APPKEY provided by TEKTELIC. Select the destination created in step 6 (example2 in this document) and click "Next".

| LoRaWAN specific                                                                                                    | cation and wireless device configuration into                                                                                                    |
|----------------------------------------------------------------------------------------------------|----------------------------------------------------------------------------------------------------|
| constraint spectra                                                                                                    | auton and whereas device configuration and                                                                                                    |
| Wireless device specific                                                                                                    | ation                                                                                                    |
| Your device specifications of<br>Authentication By Personal                                                                                                    | consist of the LoRaWAN version (1.1 or 1.0.x) and your authentication process (Over The Air Authentication or<br>lization). Once selected, your data is encrypted with a key that AWS owns and manages for you.                                                                                                    |
| OTAA v1.0 x                                                                                                    |                                                                                                    |
|                                                                                                    | -                                                                                                    |
| DevEUI                                                                                                    |                                                                                                    |
| 647ddaaabbcceedd                                                                                                    |                                                                                                    |
| The 16-digit hexadecimal 0                                                                                                    | levEUI value found on your wireless device.                                                                                                    |
| АррКеу                                                                                                    |                                                                                                    |
| 000000000000000000000000000000000000000                                                                                                    | 00000000000000                                                                                                    |
| The 32-digit hexadecimal A                                                                                                    | appKey value that your wireless device vendor provided.                                                                                                    |
| AppEUI/JoinEUI                                                                                                    |                                                                                                    |
| AppEUI                                                                                                    | v 000000000000000000000000000000000000                                                                                                    |
| The 16-digit hexadecimal A                                                                                                    | LopEUI/JoinEUI that your wireless device vendor provided. For MAC version 1.0.4, please use JoinEUI, Otherwise                                                                                                    |
| please use AppEUL                                                                                                    |                                                                                                    |
| Wireless device name -                                                                                                    | optional                                                                                                    |
| STORK/CHCKADEE                                                                                                    |                                                                                                    |
| A descriptive name to make                                                                                                    | e the wireless device easier to locate.                                                                                                    |
| Wireless device descript                                                                                                    | tion - aptional                                                                                                    |
| Windess device device                                                                                                    | tion                                                                                                    |
| the second description of the second                                                                                                    |                                                                                                    |
|                                                                                                    |                                                                                                    |
| A helpful description of yo                                                                                                    | ar wireless device.                                                                                                    |
| Thing association                                                                                                    | l infe                                                                                                    |
| Thing association<br>Associate a thing in<br>Will create a thing in<br>manage your devices                                                                                                    | Linde<br>Bit you'r whitest davlos<br>Allo bit far ynu whitest annotae i swier to swech far wed<br>Allo bit far ynu whitest annotae i swier to swech far wed                                                                                                    |
| Thing association Associate a thing Will create a thing Well create a thing i menuge your devices Profiles                                                                                                    | I Inde<br>MEN your whiteless dividual<br>ARE full for you and associate it with this device. Thing in ARE full can note it seems to seem to want for and                                                                                                    |
| Thing association Associate a thing Writi under a thing u memory your deview Profiles Wreless device profile                                                                                                    | I lade  atth your whitesis double AND bit for you and associate it with this donese. Things in ADS bit set much is seven to search for and  affer on your advances on pain the servest encourages to your galaxies.                                                                                                    |
| Thing association Associate a thing Will one a thing Will one a thing Profiles Wreless device profile Comma a wreles device profile example                                                                                                    | Table WPD your selected devices WPD your selected devices WPD your selected devices WPD your selected as each of the devices. Things in ARIS init can make it assers to search for and we have your devices any pairs the servert messages to your guineary.                                                                                                    |
| Thing association Associate a thing Will counter a thing Will counter a thing memory year device Profiles Wireless device profile Counter a survise device profile Service profile                                                                                                    | Linke<br>dBi your withdesi divice<br>Data for your and associate it with this divice. Things in ARS for sum make it associate to associate for and<br>offer so your divisor sum pass the somet messages to your galaxiesy.                                                                                                    |
| Thing association Associate a thing which could be a thing menupayour device Profiles Wreless device profile County a wreless device profile County a wreless device profile County a wreless device profile County a wreless device profile County a wreless device profile County a wreless device profile County a wreless device profile County a wreless profile County a wreless profile County a wrel | I linke  Alth types whiteless doubles  Alth type and executes it with this device. Things in XMS bit is an index it water to search for well  Alth bit for you and execute it with this device. Things in XMS bit is an index it even to search for well  Alth bit for you and execute it with this device. Things in XMS bit is an index it even to search for well  Alth bit for you and execute it with this device. Things in XMS bit is an index it even to search for well  Alth bit for you and execute it with this device. Things in XMS bit is an index it even to search for well  Alth bit for you and execute it with this device. Things in XMS bit is an index it even to search for well  Alth bit for you and execute it with this device. Things in XMS bit is an index it even to search for even  Alth bit for your device it even to search the search is a search bit well  Alth bit for your device it even to search in the search is a search bit well  Alth bit for your device it even to search the search bit is a search bit well  Alth bit for your device it even to search bit is a search bit well  Alth bit for your device it even to search bit is a search bit well  Alth bit for your device it even to search bit is a search bit is a search bit is a search bit well  Alth bit for your device it even to search bit is a search bit well  Alth bit for your device it even to search bit is a search bit is a search bit is a search bit well  Alth bit for your device it even to search bit is a search bit well  Alth bit for your device it even to search bit well  Alth bit for your device it even to search bit well  Alth bit for your device it even to search bit is a search bit well  Alth bit for your device it even to search bit well  Alth bit for your device it even to search bit well  Alth bit for your device it even to search bit well  Alth bit for your device it even to search bit well  Alth bit for your device it even to search bit well  Alth bit for your device it even to search bit well  Alth bit for your device it even to search bit wel |
| Thing association<br>Associate a thing:<br>Well create a bare pre-<br>mensus your decime<br>Profiles<br>Weeless durke profile<br>Courses a writers there pro<br>example<br>Service profile<br>Course a writer profile<br>LeRaWAR, public, pref                                                                                                    | Indee  Addropser whethers device.  Addropser whethers device.  Addropser whethers device.  Addropser whethers and assessment in which this device.  Things in AddS but are made it assess to search for and  addropser device are pass the correct messages to pair pairway.   We  Addropser device are pass the correct messages to pair pairway.   We  Addropser device are pass the correct messages to pair pairway.   We  Addropser device are pass the correct messages to pair pairway.   We  Addropser device are pass the correct messages to pair pairway.   We  Addropser device are pass the correct messages to pair pairway.   We  Addropser device are pass the correct messages to pair pairway.   We  Addropser device are pass the correct messages to pair pairway.   We  Addropser device are pass the correct messages to pair pairway.   We  Addropser device are pass the correct messages to pair pairway.    We  Addropser device are pass the correct messages to pair pairway.                                                                                                    |
| Thing association<br>Associate a thing<br>Well counts a thing<br>manage year device<br>Profiles<br>Wireless device profile<br>Counts a series device<br>Series profile<br>Counts a series profile<br>Counts a series profile<br>Counts a series profile                                                                                                    | Linke      Hit your whites should     Kins bit for you and associate it with this derice. Things in XDS bit can nade it search for well     Sins bit for you and associate it with this derice. Things in XDS bit can nade it search for well     while an your derives can pass the conset nessages to your gateways      while an your derives can pass the conset nessages to your gateways                                                                                                    |
| Thing association<br>Associate a thing:<br>Wirling and a thing:<br>memory your device<br>Profiles<br>Wireless device profile<br>Comos a writes device profile<br>Comos a writes optimic<br>Comos a writes optimic<br>LofizWWALpublic_profile                                                                                                    | I lake WP your whiteful double WP your whiteful double WP your whiteful double WP your whiteful double WP your whiteful double WP your double is with this double. Thing is ARE for fails much is a second to each for and whiteful double is your double is a second to each other and whiteful double is your double is a second to each other and whiteful double is a second to each other and whiteful double is a second to each other and whi |
| Thing association Associate a thing Will control a thing will control a thing will control a thing will control a thing of the thing of the thing of | Indee      Add by an advected advected     Add by the provide advected is with this device. Things in Add 5 bit Tan index is assert to sales the west      offer as your devices and pass the somet immulges to pare galaxies;      the set your devices and pass the somet immulges to pare galaxies;      the set your devices and pass the somet immulges to pare galaxies;      the set of the set of the set       |
| Thing association Associate a thing well conta a thing well conta a thing well conta a thing well conta a thing associate associate asso |                                                                                                    |
| Thing association  Altorate a three means a mean mean provide the mean provide the mean pro |                                                                                                    |
| Thing association Thing association Analytic at the attribute The analytic attribute The analytic attribute The an |                                                                                                    |
| Thing association  Altotate a triog  Well care, a triog  Well care, a triog                                                                                                    |                                                                                                    |
| Thing association  A constraints a tring of the second second sec |                                                                                                    |
| Thing association  A stockets a thoig  Menopy of the second second secon |                                                                                                    |
| Thing association Thing association According to the second second secon |                                                                                                    |
| Thing association Thing association A straight a straight Median data and the straight and association Profiles Weeken device portain Constrained and the straight and association Constrained and the straight and association Tags - optional A has a subarder option Tags - optional A has a subarder option Tags - optional A has a subarder option Tags - optional A has a subarder option Tags - optional A has a subarder option Tags - optional A has a subarder option Tags - optional A has a subarder option Tags - optional A has a subarder option Tags - optional A has a subarder option Tags - optional A has a subarder option Tags - optional A has a subarder option Constrained and the strained and the st |                                                                                                    |
| Thing association Thing association Alternative at they in Well ender a they in Well ender a they in Well ender a they in Comparison of the they are any one of the they are any one of the the they are any one of the they are any one of the they a |                                                                                                    |
| Thing association Thing association According to the second second secon |                                                                                                    |
| Thing association Thing association Compared to the second second |                                                                                                    |

10. Check the **Active** positioning option and select the **Position data destination** to the one you created in step 7. Finally, please click "**Add device**".

| your device. Optionally, enter a value for the altitude.<br>jitude<br>12.1072224<br>a value between -180 and 180 |
|----------------------------------------------------------------------------------------------------|
| judi dence, optionary, enter a value for the adducte.<br>jitude<br>12.1072224<br>a value between -180 and 180    |
| 12.1072224<br>a value between -180 and 180                                                                       |
| a value between -180 and 180                                                                                     |
|                                                                                                    |
|                                                                                                    |
|                                                                                                    |
|                                                                                                    |
|                                                                                                    |
|                                                                                                    |
| device's position data for use by AWS IOT Core for LoRaWAN.                                                      |
|                                                                                                    |
|                                                                                                    |

- 11. Double check if gateway is online.
- 12. Activate the Tracker:

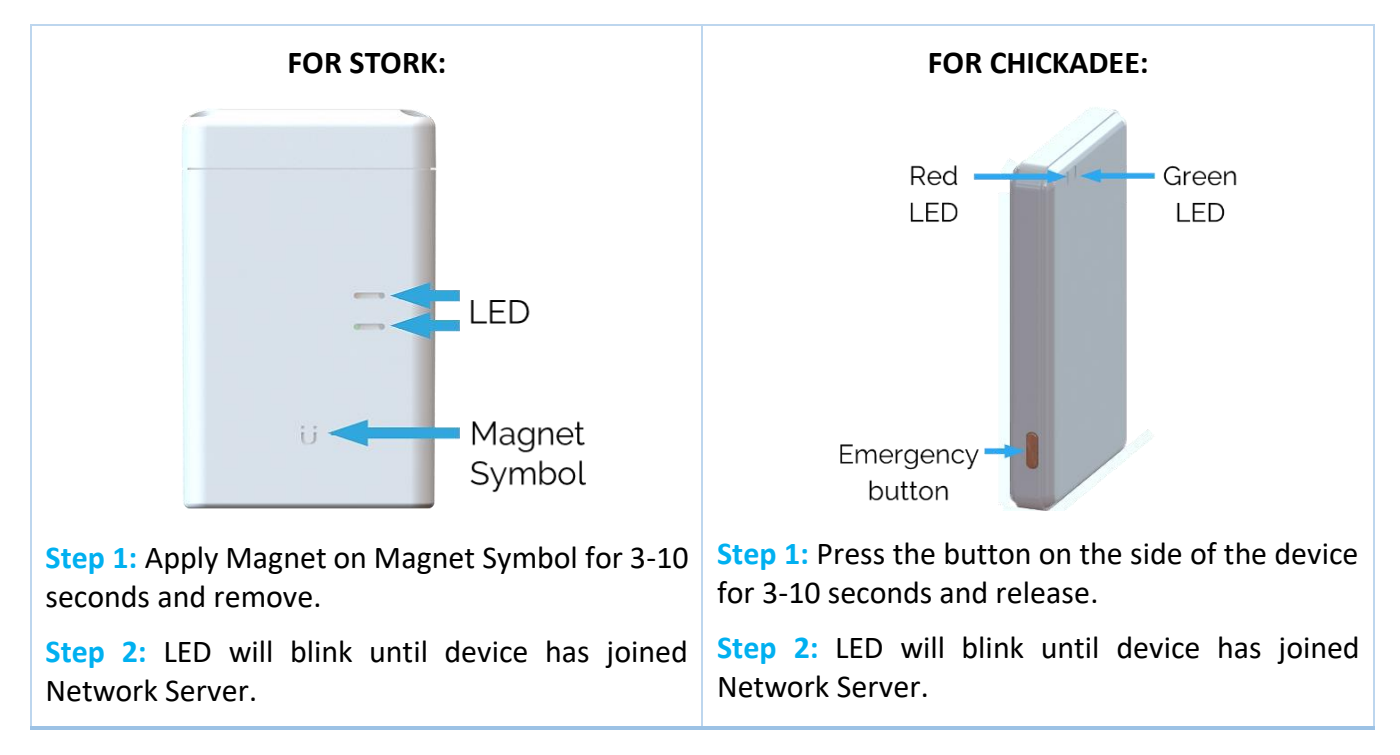

13. From **Devices** tab, click on the device ID. The Last uplink received at time should be a recent time. Go to the **Position** tab, the device geolocation should be displayed, assuming device has performed a GNSS and/or Wi-Fi scan successfully.

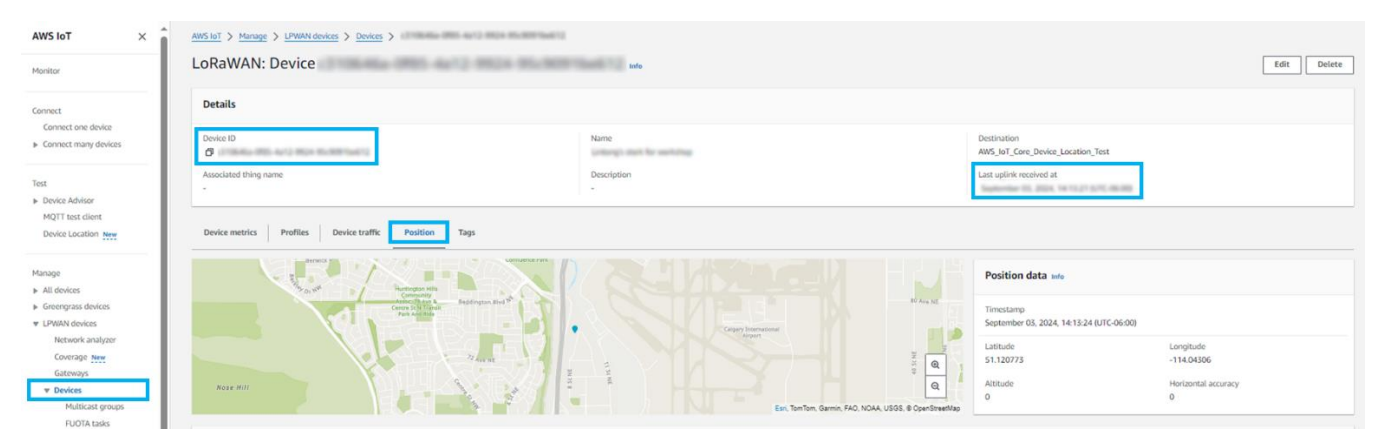

# 2.4 Connecting 3<sup>rd</sup> party LoRa Network Server to LoRa Cloud and Application server

#### 2.4.1 General Guidance

You will have to write your own connector between the Third party LoRa Network Server, LoRa Cloud, and User-Facing Application. All possible options of deployment can't be covered in one document.

In general, the connector must achieve the following:

- Establish bidirectional connectivity with the LoRaWAN Network Server to receive uplinks and queue downlinks:
  - Forward localization-related uplinks to LoRa Cloud.
  - Queue downlinks to the device from LoRa Cloud.
- Establish unidirectional connectivity to User-Facing Application:
  - Forward resolved locations from LoRa Cloud to the User-Facing Application

For more details and guidance on your particular deployment case, please contact Tektelic and we will support your effort to the extend possible.